## Cisco Webex Meetingsダウンロードの仕方

①https://www.webex.com/ja/downloads.html こちらの URL をクリック。

②下記画面が出てきますので、Windows 用ダウンロード(32 ビット若しくは 64 ビットのどちらか)をクリックすると、ダウンロードが始まります。

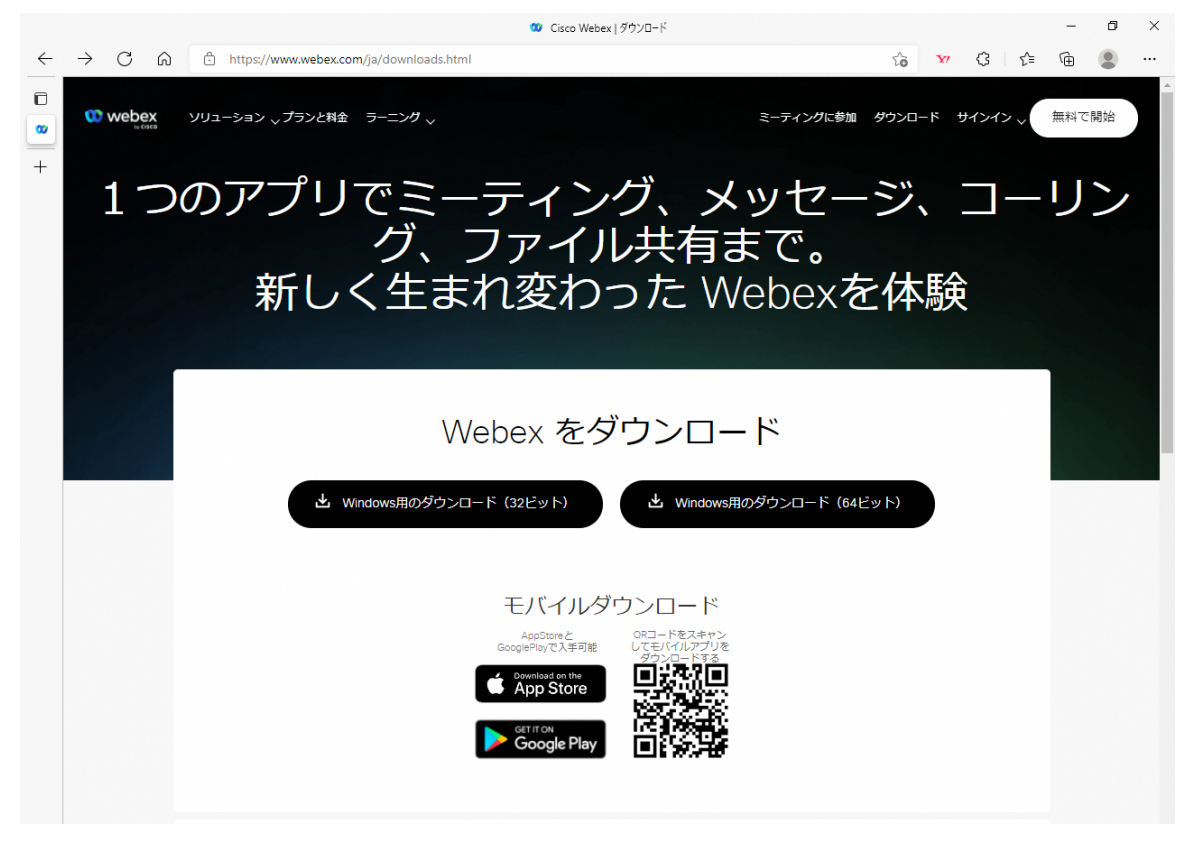

③ダウンロードが終わると「ファイルを開く」が出てきますので、クリックして開きます。

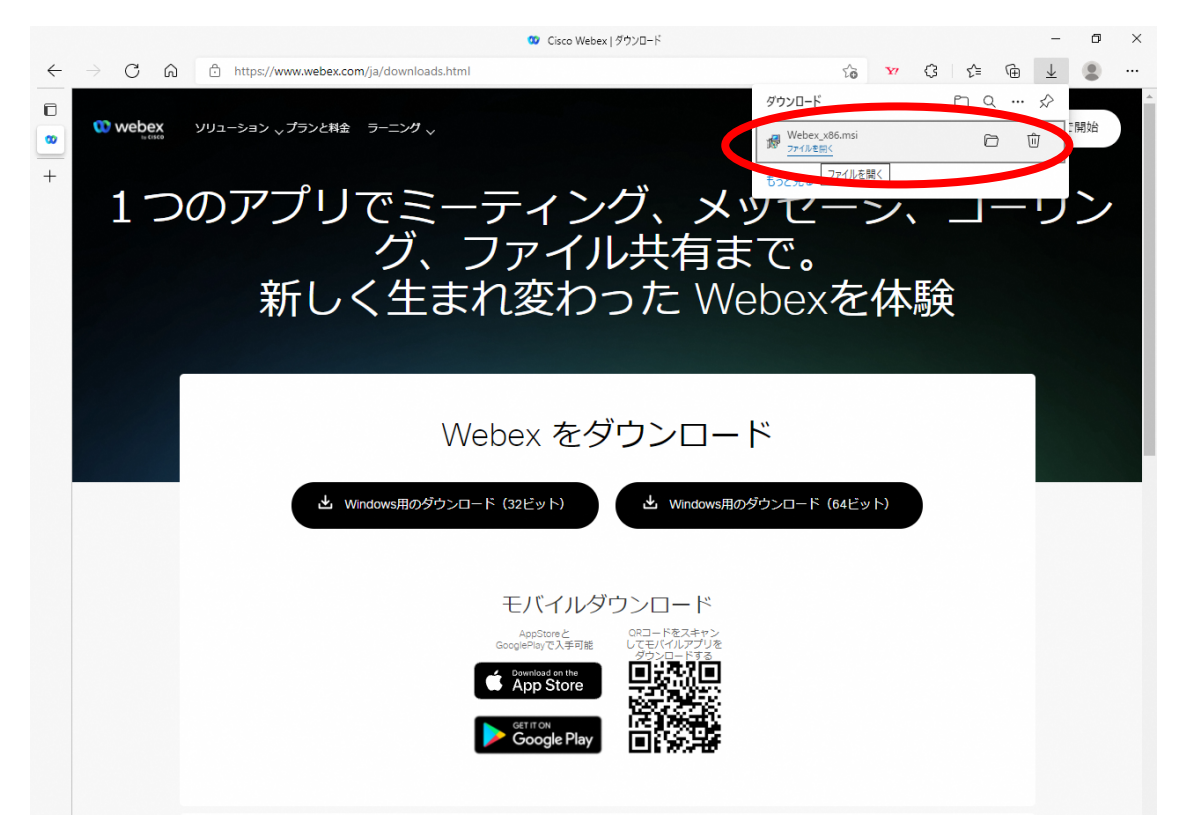

④インストールが始まります。

| i Webex セットアップ                      |           | - |     | $\times$ |
|-------------------------------------|-----------|---|-----|----------|
| Webex をインストール中                      |           |   |     | 00       |
| Webex をインストールしています。 しばらくお待ちください     | 2         |   |     |          |
| 状態: Updating component registration |           |   |     |          |
|                                     |           |   |     |          |
|                                     |           |   |     |          |
|                                     |           |   |     |          |
|                                     |           |   |     |          |
| 「戻る」                                | (B) 次へ(N) | ) | キャン | セル       |

⑤インストールが完了したら、「完了」をクリックします。

| 🕷 Webex セットアップ | - 🗆 ×                                      |  |  |  |  |  |  |
|----------------|--------------------------------------------|--|--|--|--|--|--|
|                | Webex セットアップ ウィザードが完了しました                  |  |  |  |  |  |  |
|                | セットアップ ウィザードを終了するには、 [完了] ボタンをクリックし<br>ます。 |  |  |  |  |  |  |
|                | Launch Webex                               |  |  |  |  |  |  |
|                | 戻る(B) <b>完了(F)</b> キャンセル                   |  |  |  |  |  |  |

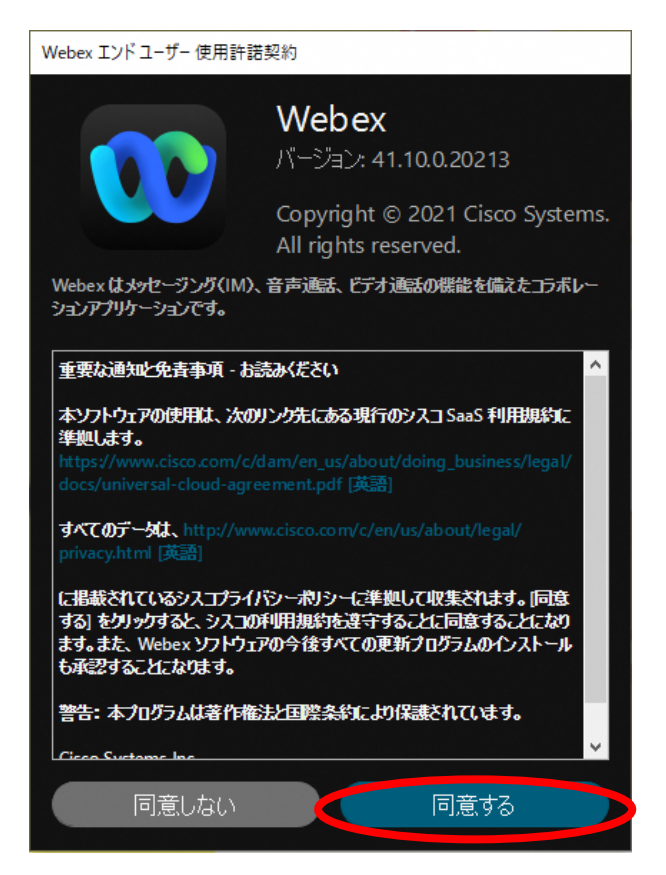

⑦インストールが完了すると"Webex にようこそ"の画面が出ます。

|       | 00                                                  | _ | × |
|-------|-----------------------------------------------------|---|---|
|       | Webex にようこそ。お会いできてうれしいです。                           |   |   |
|       | 勤務先のメール アドレス<br>次へ                                  |   |   |
|       | サインインのヘルプが必要ですか? ヘルプを利用                             |   |   |
|       | ミーティングに参加                                           |   |   |
|       |                                                     |   |   |
|       | Webeyを使用することで 利用相約 プライバシーに関する声明 通知と免責実頂に同音することになります |   |   |
| cisco | サービス利用規約 プライバシーに関する声明 通知免責事項 さらに詳しく                 |   |   |

完了後、デスクトップに Webex のアイコン が出てきていれば、インストールに問題はございません。 以上で Cisco Webex Meetings のインストール手順を終わります。お疲れ様でした 🕃

これでインストールは完了です。